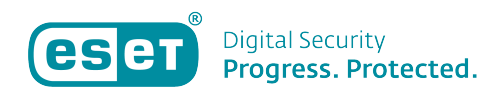

Kennisbank > ESET Internet Security > ESET-gebruikersnaam opzoeken

ESET-gebruikersnaam opzoeken Robert Jan | ESET Nederland - 2019-10-10 - ESET Internet Security

## Probleem

\*lk ben mijn ESET-gebruikersnaam kwijt

## Oplossing

U kunt uw gebruikersnaam van de licentie die u gebruikt in uw Windows-product terugvinden door de volgende stappen te doorlopen:

1. Open uw ESET-product.

2. Zodra het ESET-product geopend is kunt u op uw toetsenbord de twee toetsen 'CTRL' + 'U' tegelijkertijd indrukken.

3. Vervolgens zal er een scherm openen waar uw ESETgebruikersnaam te zien is, deze begint met EAV- (bijv: EAV-123456789) zoals in onderstaand voorbeeld:

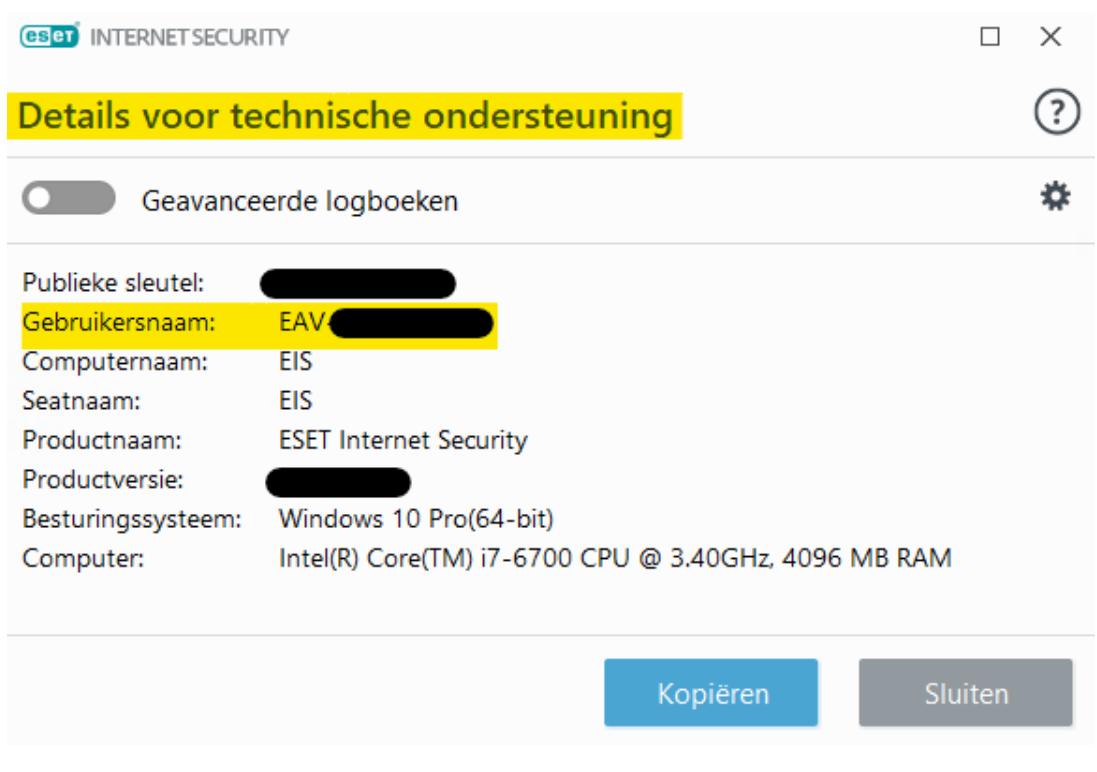

Is uw vraag hiermee niet beantwoord of uw probleem nog niet verholpen? Klik dan hier om uw vraag te stellen aan de klantenservice van ESET Nederland.

| Tags           |  |  |
|----------------|--|--|
| EAV            |  |  |
| gebruikersnaam |  |  |
| kwijt          |  |  |
| licentie       |  |  |
| terugvinden    |  |  |